### A 注意事項

- ① 発行されたID及びパスワードは大切に保管してください。
- ② ライブ映像速度は回線速度に依存しますので、スムーズに表示されない場合がございます。
- ③ NVRデモはブラウザ(Internet Explorer6 又は Internet Explorer7)で操作してください。
- ④ NVRデモ操作はライブ閲覧とカメラのPTZ操作に限定させていただいております。

#### B 準備編

#### 1-1 ログイン画面からログインしてみよう!

(1) ログイン画面が表示されますので、発行したユーザ名とパスワードを入力後、OKをクリックしてください。

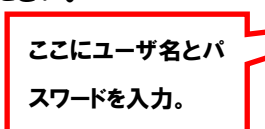

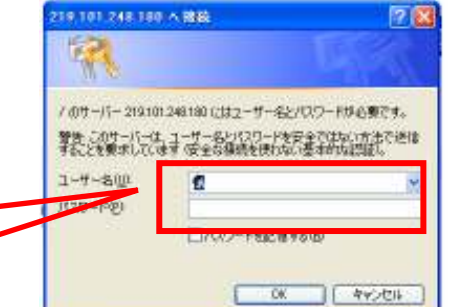

## <u>1-2 ライブ映像を見るために ActiveX をインストールしよう!</u>

1

(1) メニューバー下部に、ActiveX インストールを要求する 画面が表示されます(①)

(2) 下記のセキュリティの警告ウィンドウが表示後、(③)を クリックして、ActiveX をインストールしてください。

| Same | THEN BETTER P. TO MILLION                                                                                                    | Cardina da |
|------|----------------------------------------------------------------------------------------------------|------------|
|      | Conception and Conception and Concepticati and Conception and Conception and Conception and Conc | -          |
|      | - Builden and and a state                                                                                                    |            |
|      | THE OWNER OF THE OWNER                                                                                                    |            |
|      | ( the second                                                                                                    |            |
|      |                                                                                                    |            |
|      |                                                                                                    |            |

| Internet Eighner - とキュリティの著告 🛛 🔀                                                                                  |                                                 |  |  |
|----------------------------------------------------------------------------------------------------|-------------------------------------------------|--|--|
| <b>このソフトウェアをインストールしますか。</b><br>名前: <u>Act veix Sontrolled Mer</u><br>発行元: <u>SEENERGY CORP.</u><br>マ 追加す ジェンの表示 迎 | <u>dia Client</u><br>():ストールする()<br>():ストールする() |  |  |
| ・・・・・・・・・・・・・・・・・・・・・・・・・・・・・・・・・・・・                                                                              |                                                 |  |  |

### C 操作編

# <u>1-1 実際にライブ映像を見てみよう!</u>

(1) 最初に管理画面右上の「メイン表示」を選択し、 次に左側上部のライブ表示を選択します。

メイン表示 |<u>Eマップモニター</u> |設定 |<u>カメラステータス</u> システム時間:5月 29, 2009 20:20:16 ユーザ: <u>admin</u>

(2) カメラ 1 台を表示するときは (①) のカメラツリー から「カメラ名」をクリックします。

(3) グループ (4 カメラ) 全てのカメラを表示すると きは、「GROUP」をクリックします。

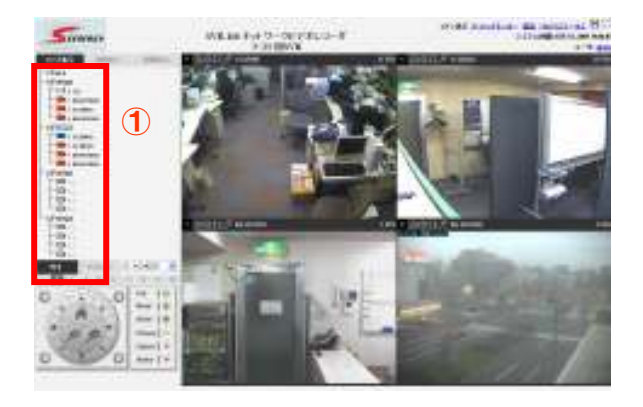

# 1-2 ローテーションで表示してみよう!

- (1)「連続表示」(①)をクリックします。
- (2) ローテーション表示させたいカメラ (②) をチェックします。
- (3) 表示間隔を(③) から選択し、「スタート」ボタン(④) をクリックするとローテーション表示が開始します。「ストップ」ボタンをクリックすると停止します。
  ※ローテーション表示からライブ表示に切り替えるときは、メニューバーから「ライブ表示」をクリックします。

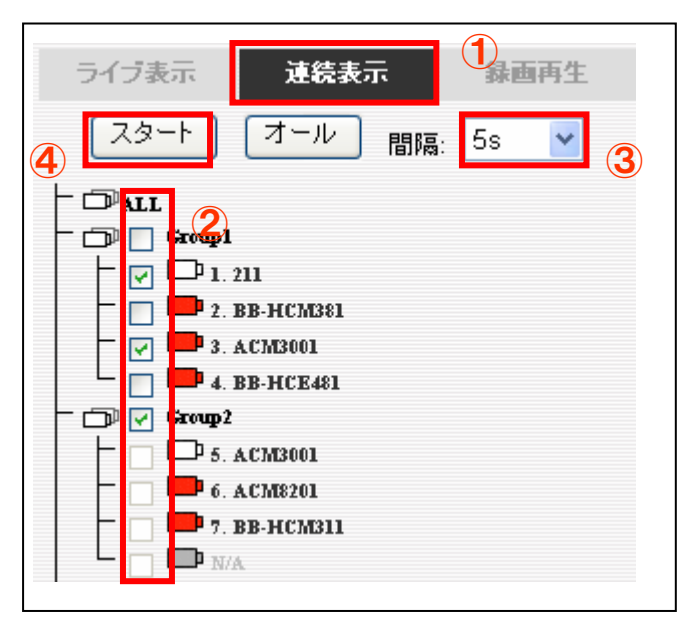

## <u>1-3 カメラのPTZ機能を使ってみよう!</u>

- (1) (①) で Group1 をクリックし、次に (②) から PTZ カメラを選択します。
- (2) カメラの視点を右に動かす場合は、矢印の先のボタン (③) をクリックします。
- (3) ズームイン・ズームアウトは+ のボタンをクリックします。
- (4)「PTZ パネル」のアイコンにマウスを当てると(③)のように操作内容が表示されます。
- (5) カメラのピント (焦点距離)、絞り (アイリス) 調整は (④) のパネルから操作します。

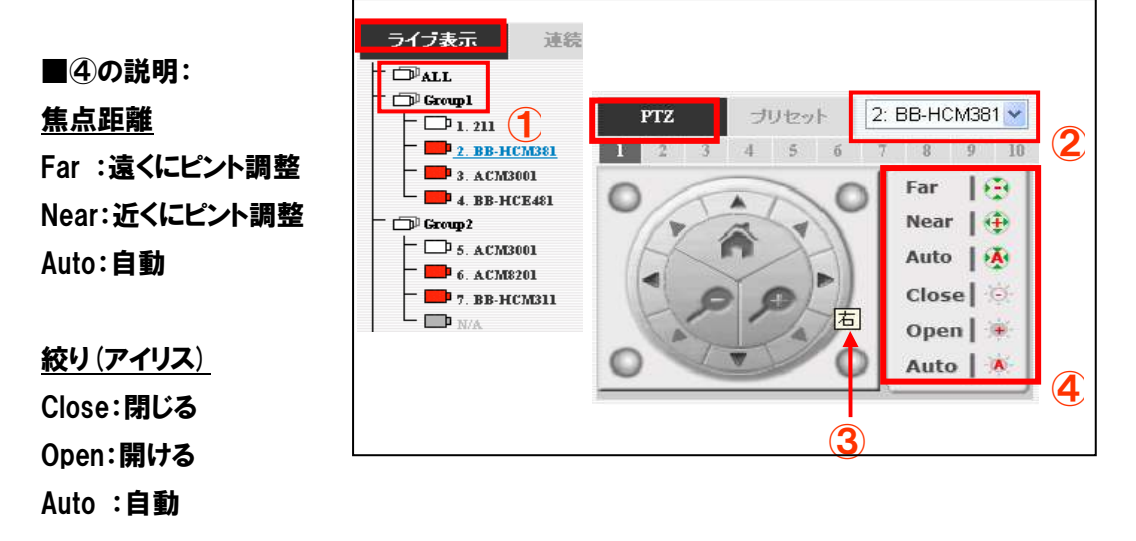

#### 1-4 PTZ ツアーをしてみよう! PTZ カメラを自動巡回させます。

※デモ操作ではあらかじめプリセット位置を設定しております。

(1) (①) をクリックし、(②) からカメラを選択後、「プリセットツアー開始」表記横の「スタート」ボタン
 ⑦を押します停止は同様に「停止」ボタン (④) をクリックします。

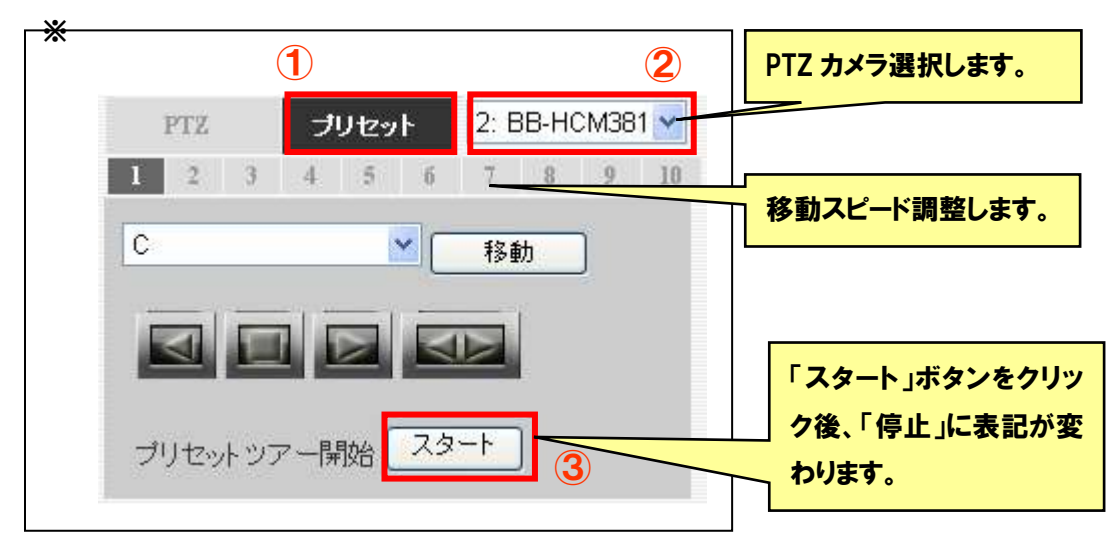